#### **AVR 8-bit Microcontrollers**

# Atmel

## AVR42781: Getting Started With ATtiny417/814/816/817

#### **APPLICATION NOTE**

## **Description**

This application note outlines how to get started with the Atmel<sup>®</sup> ATtiny417/814/816/817 AVR<sup>®</sup>-based microcontrollers.

This application note focuses mostly on ATtiny817, but as ATtiny417/814/816 are subsets of ATtiny817, the information provided here is applicable to all of these devices. For further information on the differences between the devices, refer to the datasheet.

## **Features**

- Getting started with Atmel ATtiny417/814/816/817 microcontrollers and tools
- Getting started with Atmel ATtiny817 Xplained Mini and Atmel Studio 7.0

# **Table of Contents**

| De  | scription                                      | 1 |  |  |  |  |  |  |  |
|-----|------------------------------------------------|---|--|--|--|--|--|--|--|
| Fea | atures                                         | 1 |  |  |  |  |  |  |  |
| 1.  | Get the Device Datasheet3                      |   |  |  |  |  |  |  |  |
| 2.  | Get the ATtiny817 Xplained Mini Evaluation Kit | 1 |  |  |  |  |  |  |  |
| 3.  | Get the Tools                                  | 3 |  |  |  |  |  |  |  |
|     | 3.1. Get Atmel Studio 7.0                      | 3 |  |  |  |  |  |  |  |
|     | 3.2. Get IAR Embedded Workbench for AVR        | 3 |  |  |  |  |  |  |  |
|     | 3.3. Get Source Code from Atmel START          | 3 |  |  |  |  |  |  |  |
| 4.  | Atmel Studio 7.0 Users Getting Started7        |   |  |  |  |  |  |  |  |
| 5.  | What's Next                                    |   |  |  |  |  |  |  |  |
| 6.  | 3. Revision History                            |   |  |  |  |  |  |  |  |

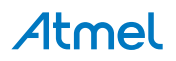

# 1. Get the Device Datasheet

Web page: http://www.atmel.com/devices/attiny817.aspx

Document/file: Atmel ATtiny417/814/816/817 Datasheet (summary, complete)(.pdf)

- There are two versions:
  - Complete version (includes all peripheral descriptions and electrical characteristics)
  - Summary version

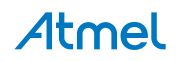

# 2. Get the ATtiny817 Xplained Mini Evaluation Kit

Figure 2-1. ATtiny817 Xplained Mini Kit

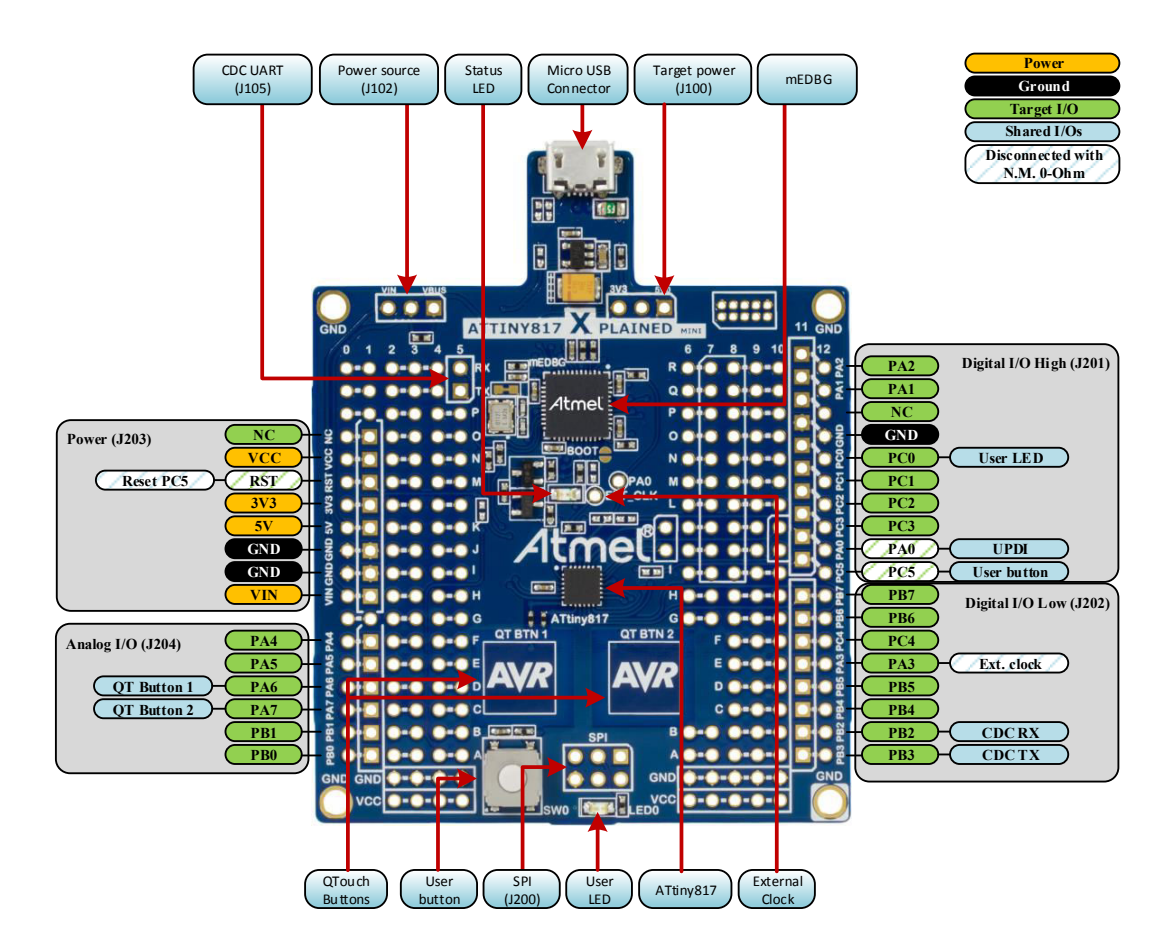

Web page: http://www.atmel.com/tools/attiny817-xmini.aspx

Get the kit: http://www.atmel.com/tools/attiny817-xmini.aspx#buy

#### Document/file:

• ATtiny817 Xplained Mini User Guide (.pdf)

#### Key features:

- ATtiny817 microcontroller
- One yellow user LED
- One mechanical button
- Two QTouch<sup>®</sup> buttons
- mEDBG
  - Auto-ID for board identification in Atmel Studio
  - One green board status LED
  - Programming and Debugging
  - Virtual COM port (CDC)
- USB powered
- ATtiny817 Power sources

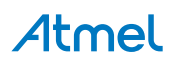

- 5.0V from USB
- 3.3V regulator
- external voltage
- Arduino shield compatible footprints

The ATtiny817 Xplained Mini User Guide covers how to power the kit, the detailed information on board components, extension interface and the hardware guide.

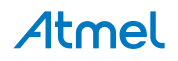

## 3. Get the Tools

Atmel Studio 7.0, which uses GCC compiler, is the preferred IDE to get started with ATtiny417/814/816/817.

#### 3.1. Get Atmel Studio 7.0

Web page: http://www.atmel.com/tools/atmelstudio.aspx

#### Document/file:

Atmel Studio 7.0 (build 1006) Installer - Full (.exe)

Atmel Studio 7.0 or later is the preferred IDE for developing and debugging firmware for ATtiny417/814/816/817.

#### 3.2. Get IAR Embedded Workbench for AVR

Web page: https://www.iar.com/iar-embedded-workbench/#!?architecture=AVR

Document/file: IAR<sup>™</sup> installer for AVR

#### 3.3. Get Source Code from Atmel START

The example code is available through Atmel START, which is a web-based tool that enables configuration of application code through a graphical user interface. The code can be downloaded for both Atmel Studio 7.0 and IAR IDE via the **Examples**-link below, or the **BROWSE EXAMPLES** button on the Atmel START front page.

Web page: http://start.atmel.com/

Documentation: http://start.atmel.com/static/help/index.html

Examples: http://start.atmel.com/#examples

In the Examples-browser, search for: AVR42781 (press **User Guide** in Atmel START for detailed requirements for the example project).

Double-click the downloaded .atzip file and the project will be imported to Atmel Studio 7.0.

For information on how to import the project in IAR, press the **Documentation**-link above, select 'Atmel Start Output in External Tools' and 'IAR Embedded Workbench<sup>®</sup>'.

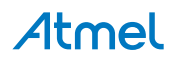

# 4. Atmel Studio 7.0 Users Getting Started

#### Prerequisites:

- Atmel Studio 7.0 or above installed
- The ATtiny817 Xplained Mini board connected to Atmel Studio 7.0 via the on board USB connector which is connected to the embedded debugger. The kit will be powered by the USB, and the embedded debugger will enable debugging and programming via the USB.

#### Work flow:

- 1. Launch Atmel Studio 7.0.
- 2. The page shown in the figure below will appear when ATtiny817 Xplained Mini is connected to Atmel Studio 7.0.

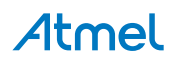

| ATtiny817 Xplained Mini - 03 | 87 += × 👻                                                                                                    |
|------------------------------|----------------------------------------------------------------------------------------------------|
| MCU board                    | ATtiny 917 Valained Mini                                                                                                    |
| ATtiny817 Xplained Mini      | ATUNY817 Xplained Mini                                                                                                    |
| Extension                    |                                                                                                    |
|                              | The Atmel ATtiny817 Xplained Mini evaluation kit is a hardware<br>platform to evaluate the Atmel ATtiny817 microcontroller. Supported<br>by the Atmel Studio integrated development platform, the kit<br>provides easy access to the features of the Atmel ATtiny817 and<br>explains how to integrate the device in a customer design. |
|                              | New ASF Example Project                                                                                                    |
|                              | Launch Data Visualizer                                                                                                    |
|                              | <b>Update Kit Information</b>                                                                                                    |
|                              | Atmel Studio Help:                                                                                                    |
|                              | Ø Kit Userguide                                                                                                    |
|                              | External Links:                                                                                                    |
|                              | Technical Documentation                                                                                                    |
|                              | ATtiny817 Device Datasheet                                                                                                    |
|                              | Xplained Pro Hardware Development Kit (HDK) User Guide                                                                                                    |
|                              | ✓ Kit Details                                                                                                    |
|                              |                                                                                                    |
|                              |                                                                                                    |
|                              |                                                                                                    |
| 👿 Show page on connect       |                                                                                                    |

Figure 4-1. ATtiny817 Xplained Mini Page in Atmel Studio

3. Start creating a new project by clicking "New → Project..." (or shortcut "Ctrl+Shift+N"), as shown in the figure below.

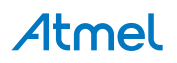

| ŏ              | GETTING_STARTED - AtmelStudio (Administrator) |            |              |     |            |          |    |        |            |              |      |              |
|----------------|-----------------------------------------------|------------|--------------|-----|------------|----------|----|--------|------------|--------------|------|--------------|
| File           | Edit                                          | View       | VAssistX     | ASF | Project    | Build    |    | ebug   | Tools      | Window       | Help |              |
|                | New                                           |            |              |     |            | •        | わ  | Projec | t          |              |      | Ctrl+Shift+N |
|                | Open                                          |            |              |     |            | •        | *ъ | File   |            |              |      | Ctrl+N       |
|                | Add                                           |            |              |     |            | •        |    | Atmel  | Start Cor  | figurator    |      |              |
|                | Close                                         |            |              |     |            |          |    | Atmel  | Start Exar | mple Project | :    |              |
| ×              | Close So                                      | olution    |              |     |            |          | ≞  | Examp  | le Project | t            |      | Ctrl+Shift+E |
|                | Import                                        |            |              |     |            | <u> </u> |    |        |            |              |      |              |
| •              | Save Sel                                      | ected Ite  | ms           |     | Ctrl+S     |          |    |        |            |              |      |              |
|                | Save Ou                                       | tput As    |              |     |            |          |    |        |            |              |      |              |
| ъ <sup>8</sup> | Save All                                      |            |              |     | Ctrl+Shift | +S       |    |        |            |              |      |              |
|                | Export T                                      | emplate    |              |     |            |          |    |        |            |              |      |              |
| ₽              | Page Set                                      | tup        |              |     |            |          |    |        |            |              |      |              |
| •              | Print                                         |            |              |     | Ctrl+P     |          |    |        |            |              |      |              |
|                | Recent P                                      | Projects a | and Solution | s   |            | •        |    |        |            |              |      |              |
| ×              | Exit                                          |            |              |     | Alt+F4     |          |    |        |            |              |      |              |

#### Figure 4-2. Create New Project in Atmel Studio

4. Select the "GCC C Executable Project" template from the new project wizard shown in the figure below, type in the name of the solution and project (e.g. "GETTING\_STARTED" and "LED\_TOGGLE"), and click "OK".

Figure 4-3. New Project Wizard

| New Project                      |                  |            |                              |                                           |                               | ? 💌                                 |  |
|----------------------------------|------------------|------------|------------------------------|-------------------------------------------|-------------------------------|-------------------------------------|--|
| ▷ Recent                         |                  | Sort by:   | Default -                    |                                           |                               | Search Installed Templates (Ctrl+E) |  |
| ▲ Installed                      | stalled          |            | GCC C ASF Board Project      |                                           | C/C++                         | Type: C/C++                         |  |
| Assembler<br>AtmelStudio Solutio | on               |            | GCC C Executable Project     |                                           | C/C++                         | project                             |  |
|                                  |                  | 600        | GCC C Static Library Project |                                           | C/C++                         |                                     |  |
|                                  |                  | 600        | GCC C++ Executable Project   | :                                         | C/C++                         | #include <avr io.h<="" td=""></avr> |  |
|                                  |                  | GCC        | GCC C++ Static Library Proje | ary Project C/C++<br>Arduino sketch C/C++ |                               | ( Printer                           |  |
|                                  |                  | 0          | Create project from Arduino  |                                           |                               | GCC                                 |  |
|                                  |                  |            |                              |                                           |                               |                                     |  |
| <u>N</u> ame:                    | LED_TOGGLE       |            |                              |                                           |                               |                                     |  |
| Location:                        | C:\MyAtmelStud   | lioProject | s                            | <u>B</u> rowse                            |                               |                                     |  |
| Solution:                        | Create new solut | ion        |                              |                                           | •                             |                                     |  |
| Solution name:                   | GETTING_START    | ED         |                              |                                           | Create directory for solution |                                     |  |
|                                  |                  |            |                              |                                           |                               | OK Cancel                           |  |

5. Select ATtiny817 from the device selection wizard as shown in the figure below, and click "OK".

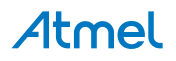

#### Figure 4-4. Device Selection Wizard

| Device Selection                                                                                                    |                                                                                |                                                                                                    |                                                                                                    |  |                                                                                                    |                                                            |                |
|----------------------------------------------------------------------------------------------------|--------------------------------------------------------------------------------|----------------------------------------------------------------------------------------------------|----------------------------------------------------------------------------------------------------|--|----------------------------------------------------------------------------------------------------|------------------------------------------------------------|----------------|
| Device Family:                                                                                                    | ATtiny -                                                                       |                                                                                                    |                                                                                                    |  |                                                                                                    | Search for device                                          | ٩              |
| Name                                                                                                    | App./Boot Memory (Kbytes                                                       | )Data Memory (bytes                                                                                   | )EEPROM (bytes)                                                                                                    |  | Device Info:                                                                                                    |                                                            |                |
| ATtiny461<br>ATtiny461A<br>ATtiny461A<br>ATtiny48<br>ATtiny5<br>ATtiny80<br>ATtiny814<br>ATtiny816<br>ATtiny816<br>ATtiny84<br>ATtiny84<br>ATtiny840<br>ATtiny841<br>ATtiny84A<br>ATtiny85<br>ATtiny861<br>ATtiny861A<br>ATtiny87<br>ATtiny88<br>ATtiny88<br>ATtiny88 | 4<br>4<br>0.5<br>8<br>8<br>8<br>8<br>8<br>8<br>8<br>8<br>8<br>8<br>8<br>8<br>8 | 256<br>256<br>256<br>32<br>1024<br>512<br>512<br>512<br>512<br>512<br>512<br>512<br>512<br>512<br>512 | 256<br>256<br>64<br>N/A<br>512<br>128<br>128<br>128<br>256<br>512<br>512<br>512<br>512<br>512<br>512<br>512<br>512<br>512<br>512 |  | Device Name:<br>Speed:<br>Vcc:<br>Family:<br>Supported To<br>Atmel-ICE<br>EDBG<br>EDBG MS<br>EDBG MS<br>EDBG MS<br>EDBG MS<br>MEDBG<br>Power De<br>STK600<br>Simulator | ATtiny817<br>N/A<br>ATtinyXA<br>ols<br><u>SD</u><br>bugger |                |
|                                                                                                    |                                                                                |                                                                                                    |                                                                                                    |  |                                                                                                    |                                                            |                |
|                                                                                                    |                                                                                |                                                                                                    |                                                                                                    |  |                                                                                                    | <u>о</u> к                                                 | <u>C</u> ancel |

A new project with a main.c file associated with it, will be generated in Atmel Studio.

6. Replace the main loop in the main.c file with the following code snippet:

```
int main (void)
{
 /* Configure SWO User Button as input */
PORTC.DIRCLR = PIN5_bm;
  /* Configure Yellow LED0 pin as output */
PORTC.DIRSET = PIN0 bm;
  while (1)
  {
    /* Check the status of SWO User Button */
    /* 0: Pressed */
if (!(PORTC.IN & (PIN5_bm)))
    {
      /* Yellow LED0 on */
      PORTC.OUTSET = PIN0 bm;
    }
/* 1: Released */
    else
    {
      /* Yellow LED0 off */
      PORTC.OUTCLR = PIN0 bm;
    }
 }
}
```

In the code editor, the code should appear as shown in the figure below.

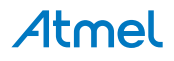

Figure 4-5. Code Editor Window

| main.c 🕫 🗙                                                                                             | •             |
|----------------------------------------------------------------------------------------------------|---------------|
|                                                                                                    |               |
| <pre>#include <avr io.h=""></avr></pre>                                                                | <b>÷</b><br>▲ |
| ⊡int main (void)<br> {                                                                                 |               |
| <pre>/* Configure SW0 User Button as input */ PORTC.DIRCLR = PIN5_bm;</pre>                            |               |
| <pre>/* Configure Yellow LED0 pin as output */ PORTC.DIRSET = PIN0_bm;</pre>                           |               |
| while (1) {                                                                                            |               |
| <pre>/* Check the status of SW0 User Button */ /* 0: Pressed */ if (!(PORTC_TN &amp; (PIN5_bm)))</pre> |               |
| {                                                                                                    |               |
| <pre>PORTC.OUTSET = PIN0_bm; } /* 1: Released */</pre>                                                 |               |
| else<br>{                                                                                              |               |
| <pre>/* Yellow LED0 off */ PORTC.OUTCLR = PIN0_bm; }</pre>                                             |               |
|                                                                                                    |               |
| 99 % - 4                                                                                               | Ť             |

- 7. Open project properties ("Project  $\rightarrow$  Properties" or shortcut "ALT+F7").
- 8. In Tool view, see the figure below, set "Selected debugger/programmer" to mEDBG and "Interface" to UPDI.

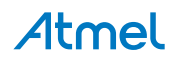

| GETTING_STARTED                           | D - LED_TOGGLE                                                                | <br>× × |
|-------------------------------------------|-------------------------------------------------------------------------------|---------|
| Build<br>Build Events                     | <u>C</u> onfiguration: N/A    Platfor <u>m</u> : N/A                          |         |
| Toolchain<br>Device<br>Tool<br>Components | Selected debugger/programmer       EDBG • ATML2654021800000024     Interface: |         |
| Advanced                                  | UPDI Clock  100 kHz  Reset to default clock                                   |         |
|                                           | Programming settings<br>Erase entire chip<br>Preserve EEPROM                  |         |
|                                           | Debug settings           Image: Cache all flash memory except                 |         |
|                                           |                                                                               |         |

Figure 4-6. Debugger and Interface for ATtiny817

- 9. Build the project ("Build  $\rightarrow$  Build Solution" or shortcut "F7").
- 10. Load the code onto the ATtiny817 Xplained Mini and start debugging ("Debug → Start debugging and break" or shortcut "ALT+F5"). The application is programmed onto the device and program execution should break in main.
- 11. Run the code ("Debug  $\rightarrow$  Continue" or shortcut "F5").
- 12. Verify that Yellow LED0 is lit when SW0 User Button is pushed on ATtiny817 Xplained Mini.

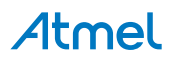

## 5. What's Next

For further information on related AVR products and IDE, refer to the links below:

#### Software:

- Atmel Studio videos: http://www.atmel.com/Microsite/atmel-studio/default.aspx
- Atmel Studio help: "Help  $\rightarrow$  View Help" (shortcut "CTRL+F1")
- Atmel Gallery: https://gallery.atmel.com/

#### Firmware:

- Atmel START documentation: http://start.atmel.com/static/help/index.html
- Atmel START examples: http://start.atmel.com/#examples

#### Hardware:

- AVR042: AVR Hardware Design Considerations: http://www.atmel.com/images/atmel-2521-avrhardware-design-considerations\_applicationnote\_avr042.pdf
- AVR IBIS files: http://www.atmel.com/tools/AVRIBISFILES.aspx
- AVR BDSL files: http://www.atmel.com/tools/AVRBSDLFILES.aspx

#### Recommended programming/debugging tools:

- Atmel-ICE:
  - Documentation: http://www.atmel.com/webdoc/GUID-DDB0017E-84E3-4E77-AAE9-7AC4290E5E8B/index.html
  - Buy: http://www.atmel.com/tools/atatmel-ice.aspx#buy
- Power debugger:
  - Documentation: http://www.atmel.com/webdoc/GUID-EAD481FD-28E6-4CD5-87FB-5165E7687C12/index.html
  - Buy: http://www.atmel.com/tools/atpowerdebugger.aspx#buy

#### Other:

- AVR Freaks<sup>®</sup>: http://www.avrfreaks.net/
- Application notes: http://www.atmel.com/products/microcontrollers/avr/tinyavr.aspx?tab=documents, select "Application Notes" from drop-down menu
- More technical documentation concerning various products: http://www.atmel.com/webdoc/
- Atmel Technical Support: http://www.atmel.com/design-support/

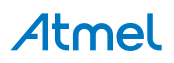

# 6. Revision History

| Doc. Rev. | Date    | Comments                 |
|-----------|---------|--------------------------|
| 42781A    | 09/2016 | Initial document release |

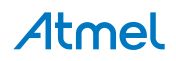

# Atmel Enabling Unlimited Possibilities<sup>®</sup>

🗗 🔽 in 8 🗅 🛛

I

Atmel Corporation

1600 Technology Drive, San Jose, CA 95110 USA

T: (+1)(408) 441.0311

F: (+1)(408) 436.4200

www.atmel.com

© 2016 Atmel Corporation. / Rev.: Atmel-42781A-Getting-Started-With-ATtiny417-814-816-817\_AVR42781\_Application Note-09/2016

Atmel<sup>®</sup>, Atmel logo and combinations thereof, Enabling Unlimited Possibilities<sup>®</sup>, AVR<sup>®</sup>, AVR Freaks<sup>®</sup>, QTouch<sup>®</sup>, and others are registered trademarks or trademarks of Atmel Corporation in U.S. and other countries. Other terms and product names may be trademarks of others.

DISCLAIMER: The information in this document is provided in connection with Atmel products. No license, express or implied, by estoppel or otherwise, to any intellectual property right is granted by this document or in connection with the sale of Atmel products. EXCEPT AS SET FORTH IN THE ATMEL TERMS AND CONDITIONS OF SALES LOCATED ON THE ATMEL WEBSITE, ATMEL ASSUMES NO LIABILITY WHATSOEVER AND DISCLAIMS ANY EXPRESS, IMPLIED OR STATUTORY WARRANTY RELATING TO ITS PRODUCTS INCLUDING, BUT NOT LIMITED TO, THE IMPLIED WARRANTY OF MERCHANTABILITY, FITNESS FOR A PARTICULAR PURPOSE, OR NON-INFRINGEMENT. IN NO EVENT SHALL ATMEL BE LIABLE FOR ANY DIRECT, INDIRECT, CONSEQUENTIAL, PUNITIVE, SPECIAL OR INCIDENTAL DAMAGES (INCLUDING, WITHOUT LIMITATION, DAMAGES FOR LOSS AND PROFITS, BUSINESS INTERRUPTION, OR LOSS OF INFORMATION) ARISING OUT OF THE USE OR INABILITY TO USE THIS DOCUMENT, EVEN IF ATMEL HAS BEEN ADVISED OF THE POSSIBILITY OF SUCH DAMAGES. Atmel makes no representations or warranties with respect to the accuracy or completeness of the contents of this document and reserves the right to make changes to specifications and products descriptions at any time without notice. Atmel does not make any commitment to update the information contained herein. Unless specifically provided otherwise, Atmel products are not suitable for, and shall not be used in, automotive applications. Atmel products are not intended, authorized, or warranted for use as components in applications intended to support or sustain life.

SAFETY-CRITICAL, MILITARY, AND AUTOMOTIVE APPLICATIONS DISCLAIMER: Atmel products are not designed for and will not be used in connection with any applications where the failure of such products would reasonably be expected to result in significant personal injury or death ("Safety-Critical Applications") without an Atmel officer's specific written consent. Safety-Critical Applications include, without limitation, life support devices and systems, equipment or systems for the operation of nuclear facilities and weapons systems. Atmel products are not designed nor intended for use in military or aerospace applications or environments unless specifically designated by Atmel as military-grade. Atmel products are not designed nor intended for use in automotive applications unless specifically designated by Atmel as military-grade.